## 华岳泰 OPNsense 防火墙技术服务-使用指南

## 【OPNsense 简介】:

防火墙是保护网络安全的重要屏障,有效监控网络间进出的各种数据包,能最大限度阻止黑客入侵被保护网络。本服务提供 OPNsense 防火墙免费镜像并在华为云上部署与运维。 OPNsense 是一个开源、多功能、高可靠与易使用的企业级防火墙,具有 FW/NAT/路由 /VPN/IPS 功能,提供商业防火墙中的大部分功能,具有状态检测防火墙、网络地址转换、路由、虚拟专用网络、入侵检测、报告与支持插件的特征。

## 【OPNsense 主要功能】:

1) **仪表盘**:能够监测防火墙的硬件信息,包括 CPU 利用率、内存利用率、SWAP 利用率、磁盘利用率,软件版本信息与状态表大小情况,能够监测服务状态、接口与网关信息等, 支持部件管理与拖放;

2) **报告监测**:能够进行系统、网络包与流量的检查,能够进行流量分析,能够捕获与 缓存网络流,并以 RRD 图形显示;

3) **防火墙**: OPNsense 是状态防火墙, 跟踪网络连接的状态(TCP 流或 UDP 通信), 提供 按类别分组的防火墙规则;

4) NAT:能够有效实现内网与外网的 IP 地址转换,避免内部网络被攻击;

5) 路由: 支持静态路由与策略路由;

6) VPN:包括 IPSec 与 OpenVPN,支持网关间与远程接入的 VPN 连接,OpenVPN 基于 OpenSSL(SSLv3/TLSv1),具有简单易用的优点;

7) **IPS**:基于 Suricata 快速、深度检测网络数据包内容, Suricata 是一款开源高性能网络 入侵检测和监控引擎,支持多线程,并利用 Netmap 提高性能与减低 CPU 使用。IPS 具有实 时、主动拦截黑客攻击、木马、蠕虫、后门与网络病毒等功能,可以极大程度上减少网络威 胁入侵,有效阻挡大多数网络安全攻击。最近几年, IPS 越来越受欢迎,目前大多数大型组 织都全面部署了 IPS。

## 【OPNsense 使用方法】:

在华为云上购买云主机并部署 OPNsense 后,需要开放 443 端口,可以通过浏览器登录 云主机。

OPNsense 页面导航栏包括大厅、报告、系统、接口、防火墙、VPN、服务、电源与帮助。其中,大厅包括仪表盘、许可、密码与注销;报告包括健康检查、流量分析、网络流、设置与流量图表;系统包括访问、配置、固件、网关、可用性、路由、设置、证书、向导、日志与诊断;接口包括 LAN、WAN、分配、概况、设置与诊断等;防火墙包括规则、NAT、流控、组、虚拟 IP、设置、日志与诊断等;VPN 包括 IPSec、OpenVPN;服务主要包括各

服务进程的描述与状态。

**仪表盘页面使用**: 在导航栏点击"大厅"->"仪表盘",查看硬件信息,包括 CPU 利 用率、内存利用率、SWAP 利用率、磁盘利用率;查看软件版本信息与状态表大小情况;查 看服务状态、接口与网关信息;点击部件右上角笔形按钮进行部件元素编辑与拖放。如下图

| ZOPOsense < |            |                    |                                                          |       |                      | root@OPNsense.l | ocaldomain  | ۹    |          |     |
|-------------|------------|--------------------|----------------------------------------------------------|-------|----------------------|-----------------|-------------|------|----------|-----|
| 2 大厅        |            | 十日・心主舟             |                                                          |       |                      |                 |             |      |          |     |
| 仪表盘         | B          |                    |                                                          |       |                      |                 |             | 0 78 | 和加强1年 2月 |     |
| 许可          | <u>4</u> 2 |                    |                                                          |       | an da                |                 |             |      |          |     |
| 密码          | ٩          | System Information |                                                          | / - × | 設定                   |                 |             |      | 404      | /-  |
| 注销          | ۲          | 谷标                 | OPNsense.localdomain                                     |       | 88,95                | 伸达              |             |      | 大法       | 2   |
| 报告          |            | 版本                 | OPNsense 19.7.5_5-amd64<br>FreeBSD 11.2-RELEASE-p14-HBSD |       | configd              | 363708          | は白田程        |      |          | 0   |
| 系统          |            |                    | OpenSSL 1.0.2t 10 Sep 2019                               |       | login                | 用户和             | 口群组         |      |          | 0   |
| 接口          |            | 更新                 | 点击检查更新。                                                  |       | ntpd                 | 网络时             | 时间进程        |      |          | € ∎ |
| 防火墙         |            | CPU类型              | Intel(R) Core(TM) I3 CPU M 380 @ 2.53GHz (2 cores)       |       | openssh              | 安全s             | ihell进程     |      |          | 0   |
| VPN         |            | CPU使用率             | 100                                                      |       | pf                   | 包过滤             | <b>\$</b> 8 |      |          | 0   |
| 服务          |            |                    | 0                                                        |       | samplicate           | 网络派             | 充分销商        |      |          | 0   |
| 电源          |            | 负载均衡               | 0.31, 0.30, 0.18                                         |       | syslog-ng            | Remo            | te Syslog   |      |          |     |
| 帮助          |            | 运行时间               | 00:08:57                                                 |       |                      |                 |             |      |          |     |
|             |            | 当前日期/时间            | Fri Oct 18 15:31:31 CST 2019                             |       | systoga              | Local           | Systog      |      |          |     |
|             |            | 最近一次配置             | Fri Oct 18 23:23:09 CST 2019                             |       | 网关                   |                 |             |      |          | 1-  |
|             |            | 状态表大小              | 0 % (16/92000)                                           |       | 名称                   | RTT             | RTTd        | 丢包   | 状态       |     |
|             |            | MBUF使用率            | 2 % (1270/57430)                                         |       | OPT1_DHCP6           | ~               | ~           | ~    | 在线       |     |
|             |            | 内存使用率              | 22 % ( 207/921 MB )                                      |       | fe80::1              |                 |             |      | _        |     |
|             |            | SWAP使用率            | 0 % ( 0/2048 MB )                                        |       | OPT1_DHCP            | ~               | ~           | ~    | 在战       |     |
|             |            | 磁盘使用率              | 4% / [ufs] (1.3G/36G)                                    |       | 192.168.1.1          |                 |             |      |          |     |
|             |            |                    |                                                          |       | LAN_DHCP6<br>fe80::1 | ~               | ~           | ~    | 在线       |     |
|             |            |                    |                                                          |       | LAN_DHCP             | ~               | ~           | ~    | 在线       |     |

**系统固件页面使用**: 在导航栏点击"系统"->"固件", 查看更新、插件、软件包、更新日志与设置。如下图所示。

|              | < |          |                  |              |         |      |    |       |         | root@OPNsense.localdomain                                       |     |  |  |
|--------------|---|----------|------------------|--------------|---------|------|----|-------|---------|-----------------------------------------------------------------|-----|--|--|
| 旦 大厅         |   | <u> </u> | 之际 田             | <i>II</i> +  |         |      |    |       |         |                                                                 |     |  |  |
| ▶ 报告         |   | -        | 秋切: <u></u> 四1十  |              |         |      |    |       |         |                                                                 |     |  |  |
| ■ 系统         |   |          |                  |              |         |      |    |       |         |                                                                 |     |  |  |
| 访问           | 쓭 |          | 点击检查更新,          |              |         |      |    |       |         |                                                                 |     |  |  |
| 配置           | 9 |          |                  |              |         |      |    |       |         |                                                                 |     |  |  |
| 固件           |   |          | 更新               | 插件           | 软件包     | 更新日志 | 设置 |       |         |                                                                 |     |  |  |
| 更新           |   |          | 名称               |              |         |      |    | 版本    | ±/h     | 描述                                                              |     |  |  |
| 括件           |   |          | as durida        | (日安準)        |         |      |    | 1.17  | 127Kip  | Dynamic DNS Support                                             |     |  |  |
| 软件包          |   |          | US-Gynan         | a (Luscae)   |         |      |    | 1.00  | 2071/00 | Let's France beta Support                                       |     |  |  |
| 更新日志         |   |          | os-acme-o        | cuent .      |         |      |    | 1.20  | 307610  | Let's Encrypt client                                            | 0 + |  |  |
| 役置           |   | E        | os-api-bao       | ckup         |         |      |    | 1.0   | 2.04KiB | Provide the functionality to download the config.xml            | 0 + |  |  |
| 秋告 ロー        |   |          | os-bind          |              |         |      |    | 1.8_2 | 110KiB  | BIND domain name service                                        | 0 + |  |  |
|              |   |          | os-boot-d        | lelay        |         |      |    | 1.0   | 32.0B   | Apply a persistent 10 second boot delay                         | 0 + |  |  |
| 网天           | 1 |          | os-c-icap        |              |         |      |    | 1.7   | 50.0KIB | c-icap connects the web proxy with a virus scanner              | 0 + |  |  |
| 同り用性         | - |          | os-cache         |              |         |      |    | 1.0   | 2288    | Webserver cache                                                 | 0 + |  |  |
| 治量           | * |          | os-clamav        | v            |         |      |    | 1.7   | 47.5KiB | Antivirus engine for detecting malicious threats                | 0 + |  |  |
| 证书           |   |          | os-collect       | d            |         |      |    | 1.2   | 32.1KiB | Collect system and application performance metrics periodically | 0 + |  |  |
| 向导           | 7 |          | os-debug         |              |         |      |    | 1.3   | 90.0B   | Debugging Tools                                                 | 0 + |  |  |
| 日志           | ۲ |          | os-dmide         | code         |         |      |    | 1.1   | 2.53KiB | Display hardware information on the dashboard                   | 0 + |  |  |
| 诊断           | ß |          | os-dnscry        | pt-proxy     |         |      |    | 1.6   | 83.2KiB | Flexible DNS proxy supporting DNSCrypt and DoH                  | 0 + |  |  |
| ▲ 接口         |   |          | os-etpro-t       | telemetry    |         |      |    | 1.4_1 | 48.9KiB | ET Pro Telemetry Edition                                        | 0 + |  |  |
| <b>約</b> 防火墙 |   |          |                  |              |         |      |    |       |         |                                                                 |     |  |  |
| Ø VPN        |   |          | OPNsense (c) 201 | 14-2019 Deci | so B.V. |      |    |       |         |                                                                 |     |  |  |

流量图表页面使用: 在导航栏点击"报告"->"流量图表", 查看每个主机与接口的流量大小, 进行流量分析。如下图所示。

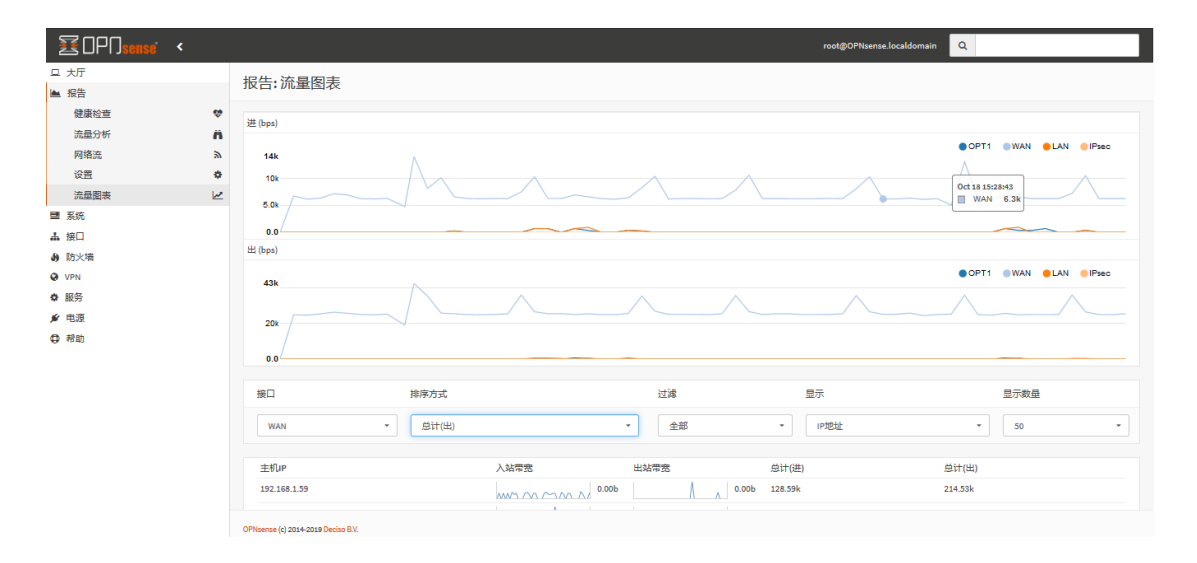

**接口概况页面使用**: 在导航栏点击"接口"->"概况", 查看接口状态、DHCP、MAC 地址、MTU、IPv4 地址、IPv4 网关、IPv6 本地连接、网卡类型、进/出数据包。如下图所示。

| ZOPO <mark>sense'</mark> < |        |                     |                                            | roc | ot@OPNsense.localdomain |    |  |  |  |  |  |
|----------------------------|--------|---------------------|--------------------------------------------|-----|-------------------------|----|--|--|--|--|--|
| 旦 大厅                       |        | ❤ WAN 接□ (wan, em1) |                                            |     |                         |    |  |  |  |  |  |
| ■ 180<br>■ 系统              |        | 状态                  | up                                         |     |                         |    |  |  |  |  |  |
| ▲ 接□                       |        | DHCP                | up <mark>重疏加或</mark> 发布                    |     |                         |    |  |  |  |  |  |
| [LAN]                      | #<br># | MAC地址               | 08:00:27:e7:5b:63 - PCS Systemtechnik GmbH |     |                         |    |  |  |  |  |  |
| [WAN]                      | <br>#  | мти                 | 1500                                       |     |                         |    |  |  |  |  |  |
| 分配                         | /      | IPv4地址              | 192.168.1.59 / 24                          |     |                         |    |  |  |  |  |  |
| 概况                         | E      | IPv4网关              | 192.168.1.1                                |     |                         |    |  |  |  |  |  |
| 无线                         | Ŷ      | IPv6本地连接            | fe80:::a00:27ff;fee7:5b63 / 64             |     |                         |    |  |  |  |  |  |
| 点对点                        | ۲      | 网卡类型                | 1000baseT «full-duplex»                    |     |                         |    |  |  |  |  |  |
| 其他类型                       | 8      | 进/出数据包              | 2834 / 4618 (364 KB / 5.33 MB )            |     |                         |    |  |  |  |  |  |
| 分 防火墙                      |        | 进/出数据包(通过)          | 2775 / 4618 (360 KB / 5.33 MB )            |     |                         |    |  |  |  |  |  |
| VPN                        |        | 进/出数据包(拦截)          | 4376 / 0 (59 bytes / 0 bytes )             |     |                         |    |  |  |  |  |  |
| ✿ 服务                       |        | 进/出错误               | 0/0                                        |     |                         |    |  |  |  |  |  |
| ♥ 帮助                       |        | 碰撞                  | 0                                          |     |                         |    |  |  |  |  |  |
|                            |        | 中断                  | 中斷请求                                       | 设备  | 总计                      | 速度 |  |  |  |  |  |
|                            |        |                     | irq16                                      | emi | 3479                    | 4  |  |  |  |  |  |
|                            |        |                     |                                            |     |                         |    |  |  |  |  |  |

防火墙 WAN 规则页面使用: 在导航栏点击"防火墙"->"规则"->"WAN", 查看 WAN 的规则列表, 列表信息包括协议、源 IP、源端口、目的 IP、目的端口、网关、日程表 与描述信息。并进行添加、编辑、删除操作。如下图所示。

| ₩ OPN <mark>sense'</mark> < |     |               |                  |              |                       |              |                |                           |                         |                      | root@          | OPNsense.localdomain             | ۹           |            |              |           |        |
|-----------------------------|-----|---------------|------------------|--------------|-----------------------|--------------|----------------|---------------------------|-------------------------|----------------------|----------------|----------------------------------|-------------|------------|--------------|-----------|--------|
| 旦 大厅                        | RÈ  |               | ±000.000         |              |                       |              |                |                           |                         |                      |                |                                  |             |            |              |           | _      |
| ▶ 报告                        | P/_ | 」人间:          | ⊼光火J: ₩F         | AIN          |                       |              |                |                           |                         |                      | Nothing se     | elected                          |             | •          | Inspec       | 4         | > 添加   |
| ■ 系统                        |     |               |                  |              |                       |              |                |                           |                         |                      |                |                                  |             |            |              |           |        |
| ▲ 接口                        |     |               |                  |              | 协议                    | 源            | 端口             | 目标                        | 茜口                      | 网关                   | 日程表            | 描述☺                              |             |            |              |           |        |
| <b>幼</b> 防火墙                | 1   | 6             |                  |              |                       |              |                |                           |                         |                      |                | Automatically generated          | d rules     |            | 00           |           |        |
| 别名 🚍                        | •   | 7             | ► → ½ 0          |              | IPv4+6 UDP            | •            | 67             |                           | 68                      | •                    | •              | allow DHCP client on W           | AN          |            | Q            |           |        |
| 規則 🗸                        | · . | 7             | ► + 4 0          |              | IPv4+6 UDP            | •            | 68             | •                         | 67                      | •                    | •              | allow DHCP client on W           | AN          |            | Q            |           |        |
| 浮动                          |     |               | ► → † 0          |              | IPv4 TCP              | •            | •              | 防火墙自身                     | 22 (SSH)                | •                    | •              |                                  |             |            | 4            | / 6       | 1      |
| LAN                         |     |               | ► → † 0          |              | IPv4 TCP              |              | •              | 防火墙自身                     | 443 (HTTPS)             | •                    | •              |                                  |             |            | 4            | / 6       | 1      |
| WAN                         |     |               |                  |              |                       |              |                |                           |                         |                      |                |                                  |             |            | 4            | • •       |        |
| NAT ≓                       |     | ▶ <u>通</u> 过  |                  |              | × 拦截                  |              |                | 拒绝                        | 0                       | 日志                   |                | → 进                              |             | 首先         | 582          |           |        |
| 流控して                        | - 1 | ▶ 通过(i        | 巳禁用)             |              | × 拦截(已禁)              | 用)           |                | 拒绝(已禁用)                   | 0                       | 日志(已禁用)              |                | <b>+</b> ±                       | 5           | 最后日        | 582          |           |        |
| 组 晶                         |     | 🗎 🏥 活动        | 加非活动时间           | 表(单击查和       | 香/编辑)                 |              |                |                           |                         |                      |                |                                  |             |            |              |           |        |
| 虚拟IP D                      | 5   | ■ 别名(点        | (击查看/编辑)         | )            |                       |              |                |                           |                         |                      |                |                                  |             |            |              |           |        |
| 设置 😪                        | e 1 | WAN rules a   | are evaluated    | on a first-m | atch basis by default | (i.e. the ac | tion of the fi | st rule to match a packet | t will be executed). Th | his means that if yo | u use block ru | lles, you will have to pay atter | ntion to th | e rule ord | er. Everythi | ng that i | is not |
| 日志 💿                        | •   | explicitly pa | assed is block   | ed by derau  | at.                   |              |                |                           |                         |                      |                |                                  |             |            |              |           |        |
| 诊断 🖸                        | 5   |               |                  |              |                       |              |                |                           |                         |                      |                |                                  |             |            |              |           |        |
| VPN                         |     |               |                  |              |                       |              |                |                           |                         |                      |                |                                  |             |            |              |           |        |
| ✿ 服务                        |     |               |                  |              |                       |              |                |                           |                         |                      |                |                                  |             |            |              |           |        |
| 🖋 电源                        |     |               |                  |              |                       |              |                |                           |                         |                      |                |                                  |             |            |              |           |        |
| ● 帮助                        |     |               |                  |              |                       |              |                |                           |                         |                      |                |                                  |             |            |              |           |        |
|                             | OPI | Nsense (c) 20 | 14-2019 Deciso E | B.V.         |                       |              |                |                           |                         |                      |                |                                  |             |            |              |           |        |

VPN 的 OpenVPN 服务器页面使用: 在导航栏点击 "VPN" -> "OpenVPN" -> "服务

器", 查看与设置 OpenVPN 服务器, 包括是否禁用、服务器模式、认证后端、强制本地组、协议、设备模式、接口、本地端口、加密设置、TLS 认证。如下图所示。

| ZOPO <mark>sense</mark> < |   |                                   |             |   | root@OPNsense.localdomain Q |       |
|---------------------------|---|-----------------------------------|-------------|---|-----------------------------|-------|
| 旦 大厅                      |   | VPN: OpenVPN: 服务器                 |             |   |                             |       |
| ▲ 报告                      |   |                                   |             |   |                             |       |
| ■ 系统                      |   | 常规信息.                             |             |   |                             | 完整帮助① |
| よ接口                       |   | 6 葉用                              |             |   |                             |       |
| <b>约</b> 防火墙              |   | ● 描述                              |             |   |                             |       |
| O VPN                     |   |                                   |             |   |                             |       |
| OpenVPN                   | - | ● 服务器模式                           | 远程接入(用户认证)  | • |                             |       |
| 服务器<br>客户端                |   | ●认证后端                             | 本地数据库       | • |                             |       |
| 客户编特定覆盖<br>客户编号出          |   | ●强制本地组                            | admins      | • |                             |       |
| 连接状态<br>日志                |   | ● 协议                              | UDP         | • |                             |       |
| ✿ 服务                      |   | 0 设备模式                            | tun         | • |                             |       |
| <ul> <li>帮助</li> </ul>    |   | ●接口                               | wan         | * |                             |       |
|                           |   | ❷ 本地講口                            | 1194        |   |                             |       |
|                           |   | 加密设置                              |             |   |                             |       |
|                           |   | ❸ TLS 认证                          | ☑ 启用TLS 认证. |   |                             |       |
|                           |   | OPhicano (e) 2014 2010 Decise P.V |             |   |                             |       |